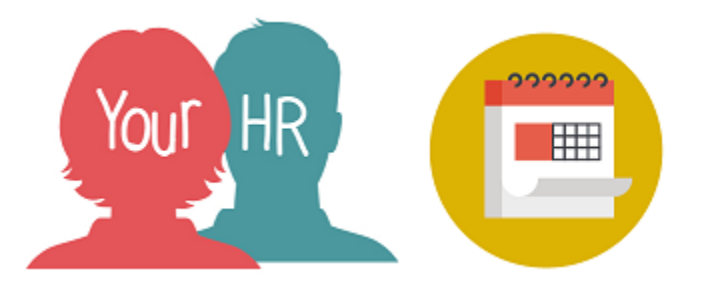

## How to... view your holiday/annual leave balance

## Purpose:

This guide will show you how to view holidays/annual leave entitlements, remaining balance for the year, how to amend and cancel leave on the Your HR Employee Self-Service (ESS) system.

## Logging in to Your HR:

To log into Your HR, please refer to the **How to...Log in to Your HR Guide.** After login you will be presented with the **ESS Homepage.** 

- Select from the left hand menu
- From the 'Overview' tab click on View balances:

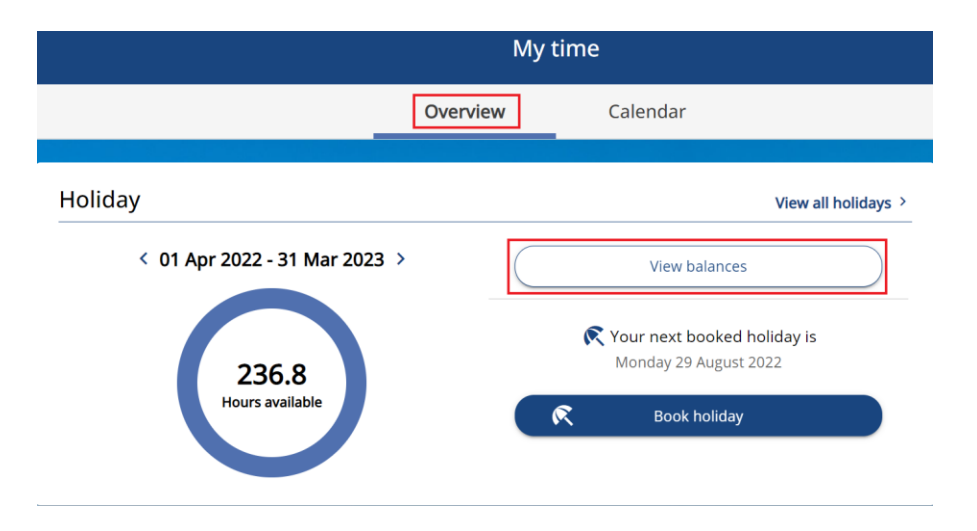

#### To View Holiday Balances

• The figures on the Holiday Balances screen takes account of all holiday bookings, including any that are awaiting authorisation.

| Back to Overview               |                                                              |
|--------------------------------|--------------------------------------------------------------|
| oliday balances                |                                                              |
| i) The balance takes account o | f all recorded holidays including any awaiting authorisation |
| HR Systems Officer             |                                                              |
| Scheme name                    | Holiday period                                               |
| Holiday in Hours               | 01 Apr 2021 - 31 Mar 2022                                    |
| Entitlement                    | Taken                                                        |
| 273.8 hours                    | 273.8 hours                                                  |
| Scheduled                      | Balance                                                      |
| 0 hours                        | 0 hours                                                      |
| Scheme name                    | Holiday period                                               |
| Holiday in Hours               | 01 Apr 2022 - 31 Mar 2023                                    |
| Entitlement                    | Taken                                                        |
| 281.2 hours                    | 22.2 hours                                                   |
| Scheduled                      | Balance                                                      |
| 51.8 hours                     | 207.2 hours                                                  |
| Scheme name                    | Holiday period                                               |
| Holiday in Hours               | 01 Apr 2023 - 31 Mar 2024                                    |
| Entitlement                    | Taken                                                        |
| 281.2 hours                    | 0 hours                                                      |
| Scheduled                      | Balance                                                      |
| 59.2 hours                     | 222 hours                                                    |

 Holiday period – this is the holiday year. This will either be April – March, or based on your start date (anniversary based leave).

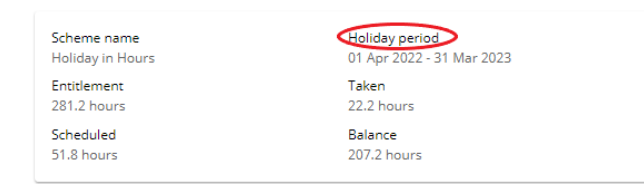

Entitlement – this is your entitlement for the year, which is your holiday entitlement, plus your bank holiday entitlement, which is based on your continuous service, terms and conditions, and the number of hours you are contracted to work each week. If you wish to carry over any of your remaining balance to the entitlement of the next holiday year, your line manager must agree this and then manually add this to your entitlement and How to carry over annual leave provides guidance on how to do this.

| Scheme name      | Holiday period            |
|------------------|---------------------------|
| Holiday in Hours | 01 Apr 2022 - 31 Mar 2023 |
| Entitlement      | Taken                     |
| 281.2 hours      | 22.2 hours                |
| Scheduled        | Balance                   |
| 51.8 hours       | 207.2 hours               |

 Taken – this is the number of hours that have been booked off as annual leave, bank holidays or Christmas holiday (Company Day) that have already occurred. The number of hours that are deducted is based on the working pattern that is recorded in the system. Bank holidays and the Christmas holiday (Company Day) are automatically booked off each year, and the number of hours that is deducted for each day is based on the working pattern that is recorded in the system.

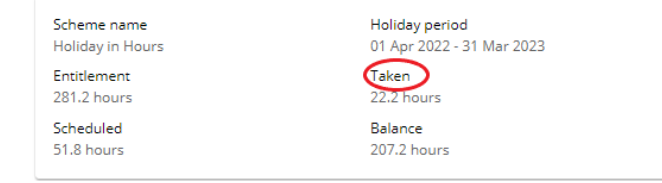

 Scheduled – this is the number of hours that have been booked off as annual leave, bank holidays or Christmas holiday (Company Day) that are due to take place in the future. The number of hours that are deducted is based on the working pattern that is recorded in the system. Bank holidays and the Christmas holiday (Company Day) are automatically booked off each year, and the number of hours that is deducted for each day is based on the working pattern that is recorded in the system.

| Scheme name      | Holiday period            |
|------------------|---------------------------|
| Holiday in Hours | 01 Apr 2022 - 31 Mar 2023 |
| Entitlement      | Taken                     |
| 281.2 hours      | 22.2 hours                |
| Scheduled        | Balance                   |
| 51.8 hours       | 207.2 hours               |

• **Balance** – this is the number of hours you have left to book off as annual leave in that holiday year. This is the Entitlement, minus Taken and minus Scheduled. If you wish to carry over any of your remaining balance to the entitlement of the next holiday year, your line manager must agree this and then manually add this to your entitlement and **How to carry over annual leave** provides guidance on how to do this.

| Scheme name      | Holiday period            |
|------------------|---------------------------|
| Holiday in Hours | 01 Apr 2022 - 31 Mar 2023 |
| Entitlement      | Taken                     |
| 281.2 hours      | 22.2 hours                |
| 51.8 hours       | 207.2 hours               |

## To View your Holiday Entitlement Summary & Remaining Entitlement for the Year

• Click on the relevant **Holiday period** e.g. the leave year for which you want to view the entitlement:

Close X

| Scheme name      | Holiday period            |
|------------------|---------------------------|
| Holiday in Hours | 01 Apr 2022 - 31 Mar 2023 |
| Entitlement      | Taken                     |
| 325.6 hours      | 51.8 hours                |
| Scheduled        | Balance                   |
| 37 hours         | 236.8 hours               |

#### The Holiday entitlement summary screen is displayed

| nonuay enducientent summary | Holiday | entitlement summar | У |
|-----------------------------|---------|--------------------|---|
|-----------------------------|---------|--------------------|---|

Holiday period dates Position HR Systems Analyst 01 Apr 2022 - 31 Mar 2023 Scheme name Entitlement for period Holiday in Hours 325.6 hours (Adjustment) Start date End date Duration Remaining entitlement 11 Apr 2022 11 Apr 2022 7.4 318.2 15 Apr 2022 15 Apr 2022 7.4 310.8 18 Apr 2022 18 Apr 2022 7.4 303.4 02 May 2022 02 May 2022 7.4 296 05 May 2022 05 May 2022 288.6 7.4 02 Jun 2022 02 Jun 2022 7.4 281.2 03 Jun 2022 03 Jun 2022 273.8 7.4 29 Aug 2022 29 Aug 2022 7.4 266.4

#### How to View the Number of Hours being Deducted for all Bookings

• Your holidays, bank holidays and extra day at Christmas (Company Holiday) can be viewed on the "View all holidays" link the "My time" option of Your HR:

| My time                                  |                                                             |  |  |  |  |
|------------------------------------------|-------------------------------------------------------------|--|--|--|--|
| Overview                                 | Calendar                                                    |  |  |  |  |
| Holiday                                  | View all holidays                                           |  |  |  |  |
| < 01 Apr 2022 - 31 Mar 2023 >            | View balances                                               |  |  |  |  |
| 207.2                                    | Your next booked holiday is<br>Thursday 02 June 2022        |  |  |  |  |
| Hours available                          | R Book holiday                                              |  |  |  |  |
|                                          |                                                             |  |  |  |  |
| Sickness View all sickness >             | Other absence View all other absence >                      |  |  |  |  |
| + Add sickness View sickness in calendar | + Add other<br>absence View other<br>absence in<br>calendar |  |  |  |  |

• You with then be presented with the following screen

| < Back to (                    | Overview       |            |                  |                        |                |             |
|--------------------------------|----------------|------------|------------------|------------------------|----------------|-------------|
| Absence re                     | ecords         |            |                  |                        |                |             |
| (i) Searc                      | ching with nei | ther Start | date nor End dat | te will return all abs | ences.         |             |
| All 🗸                          | Holiday Sid    | kness      | Other            |                        |                |             |
| Type<br>All                    |                |            | •                | Status<br>Not refused  |                | *           |
| Start date (dd/m<br>06/04/2022 | nm/yyyy)       |            |                  | End date (dd/mm/yy     | /y)            |             |
| Search                         |                |            |                  |                        |                |             |
| Start date 🕁                   | End Date       | Duration   | Туре             | Position               | Status         | Attachments |
| 27 Dec 2023                    | 27 Dec 2023    | 7.4        | Company holiday  | HR Systems Officer     | Not applicable |             |
| 26 Dec 2023                    | 26 Dec 2023    | 7.4        | Bank holiday     | HR Systems Officer     | Not applicable |             |
| 25 Dec 2023                    | 25 Dec 2023    | 7.4        | Bank holiday     | HR Systems Officer     | Not applicable |             |
| 28 Aug 2023                    | 28 Aug 2023    | 7.4        | Bank holiday     | HR Systems Officer     | Not applicable |             |
| 29 May 2023                    | 29 May 2023    | 7.4        | Bank holiday     | HR Systems Officer     | Not applicable | I           |
| 01 May 2023                    | 01 May 2023    | 7.4        | Bank holiday     | HR Systems Officer     | Not applicable |             |
| 10 Apr 2023                    | 10 Apr 2023    | 7.4        | Bank holiday     | HR Systems Officer     | Not applicable |             |
| 07 Apr 2023                    | 07 Apr 2023    | 7.4        | Bank holiday     | HR Systems Officer     | Not applicable |             |
| 02 Jan 2023                    | 02 Jan 2023    | 7.4        | Bank holiday     | HR Systems Officer     | Not applicable |             |

• The order as standard is showing the days in the future first, if you would like to see the most recent absences then either use the scroll bar to the right or double click the start date heading and it will re-order the list.

| Start date 🐓 | End Date    | Duration | Туре            | Position           | Status         | Attachments |
|--------------|-------------|----------|-----------------|--------------------|----------------|-------------|
| 27 Dec 2023  | 27 Dec 2023 | 7.4      | Company holiday | HR Systems Officer | Not applicable |             |
| 26 Dec 2023  | 26 Dec 2023 | 7.4      | Bank holiday    | HR Systems Officer | Not applicable | Ų           |
| 25 Dec 2023  | 25 Dec 2023 | 7.4      | Bank holiday    | HR Systems Officer | Not applicable |             |
| 28 Aug 2023  | 28 Aug 2023 | 7.4      | Bank holiday    | HR Systems Officer | Not applicable |             |
| 29 May 2023  | 29 May 2023 | 7.4      | Bank holiday    | HR Systems Officer | Not applicable |             |
| 01 May 2023  | 01 May 2023 | 7.4      | Bank holiday    | HR Systems Officer | Not applicable |             |
| 10 Apr 2023  | 10 Apr 2023 | 7.4      | Bank holiday    | HR Systems Officer | Not applicable |             |
| 07 Apr 2023  | 07 Apr 2023 | 7.4      | Bank holiday    | HR Systems Officer | Not applicable |             |
| 02 Jan 2023  | 02 Jan 2023 | 7.4      | Bank holiday    | HR Systems Officer | Not applicable |             |

• The "Duration" field details how many hours have been deducted for each annual leave and extra day at Christmas (Company Holiday) bookings. This is in decimal, not hours and minutes:

| Start date 🕁 | End Date    | Duration | Туре            | Position           | Status         | Attachments |
|--------------|-------------|----------|-----------------|--------------------|----------------|-------------|
| 27 Dec 2023  | 27 Dec 2023 | 7.4      | Company holiday | HR Systems Officer | Not applicable |             |
| 26 Dec 2023  | 26 Dec 2023 | 7.4      | Bank holiday    | HR Systems Officer | Not applicable |             |
| 25 Dec 2023  | 25 Dec 2023 | 7.4      | Bank holiday    | HR Systems Officer | Not applicable |             |
| 28 Aug 2023  | 28 Aug 2023 | 7.4      | Bank holiday    | HR Systems Officer | Not applicable |             |
| 29 May 2023  | 29 May 2023 | 7.4      | Bank holiday    | HR Systems Officer | Not applicable |             |
| 01 May 2023  | 01 May 2023 | 7.4      | Bank holiday    | HR Systems Officer | Not applicable |             |
| 10 Apr 2023  | 10 Apr 2023 | 7.4      | Bank holiday    | HR Systems Officer | Not applicable |             |
| 07 Apr 2023  | 07 Apr 2023 | 7.4      | Bank holiday    | HR Systems Officer | Not applicable |             |
| 02 Jan 2023  | 02 Jan 2023 | 7.4      | Bank holiday    | HR Systems Officer | Not applicable |             |

• The list is currently set to holiday absences only, but if you would like to see more information you can show all absences, including sickness by amending the options at the top of the page and then clicking the "Search" button.

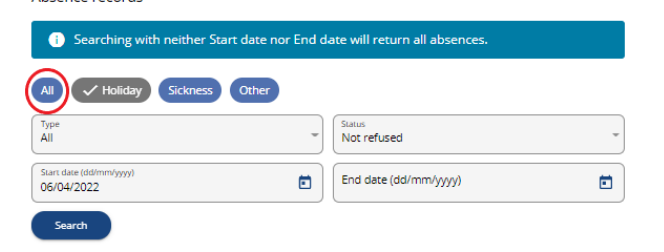

• If you would like to only see the bank holidays or company holidays, then you can select the relevant option from the drop down box and then clicking the "Search" button.

| <ol> <li>Searching with neither Sta</li> </ol> | irt date nor End o | date will return all absences. |  |
|------------------------------------------------|--------------------|--------------------------------|--|
| All V Holiday Sickness                         | Other              |                                |  |
| Type<br>All                                    | -                  | Status<br>Not refused          |  |
| Start date (dd/mm/yyyy)<br>06/04/2022          |                    | End date (dd/mm/yyyy)          |  |

• If you would like to see the absences for a specific period you can amend the dates and then click the "Search" button. (You can look at previous years if you wish). If you remove both dates it will bring back all absences.

| Absence records                       |                                           |   |
|---------------------------------------|-------------------------------------------|---|
| i Searching with neither Start dat    | te nor End date will return all absences. |   |
| All V Holiday Sickness Oth            | her                                       |   |
| Туре<br>All                           | Status     Not refused                    | - |
| Siart date (dd/mm/yyyy)<br>06/04/2022 | End date (dd/mm/yyyy)                     |   |
| Search                                |                                           |   |

• You can also view your holiday, bank holiday and extra day at Christmas (Company Holiday) bookings by selecting "Calendar":

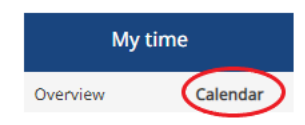

• You can change how the calendar looks, either Day, Week or Month view

| My calend | ar 👻 (    | Today   | < >         | 27 Dec - 2 Jan, 2021 |
|-----------|-----------|---------|-------------|----------------------|
| 🗸 All     | Flexitime | Holiday | More filter | rs 📼                 |

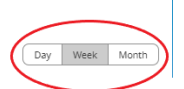

• This will show your annual leave bookings:

| My calendar 👻 Today 🤇 🔇 > December 2021 |                                      |                                      |                                      |                                      |          |        |  |
|-----------------------------------------|--------------------------------------|--------------------------------------|--------------------------------------|--------------------------------------|----------|--------|--|
| All Flexitime Holiday                   | Tollay Week Month                    |                                      |                                      |                                      |          |        |  |
| Monday                                  | Tuesday                              | Wednesday                            | Thursday                             | Friday                               | Saturday | Sunday |  |
| 29                                      | 30                                   | 1                                    | 2                                    | 3                                    | 4        | 5      |  |
| 07:24 HR Systems Officer Working day    | 07:24 HR Systems Officer Working day | 07:24 HR Systems Officer Working day | 07:24 HR Systems Officer Working day | 07:24 HR Systems Officer Working day |          |        |  |
| 6                                       | 7                                    | 8                                    | 9                                    | 10                                   | 11       | 12     |  |
| 07:24 HR Systems Officer Working day    | 07:24 HR Systems Officer Working day | 07:24 HR Systems Officer Working day | 07:24 HR Systems Officer Working day | 07:24 HR Systems Officer Working day |          |        |  |
|                                         |                                      |                                      |                                      | 12:45 HR Systems Officer Holiday     |          |        |  |
| 13                                      | 14                                   | 15                                   | 16                                   | 17                                   | 18       | 19     |  |
| 07:24 HR Systems Officer Working day    | 07:24 HR Systems Officer Working day | 07:24 HR Systems Officer Working day | HR Systems Officer Holiday           | 07:24 HR Systems Officer Working day |          |        |  |
|                                         |                                      | 12:45 HR Systems Officer Holiday     |                                      |                                      |          |        |  |
| 20                                      | 21                                   | 22                                   | 23                                   | 24                                   | 25       | 26     |  |
| HR Systems Officer Holiday              | HR Systems Officer Holiday           | HR Systems Officer Holiday           | HR Systems Officer Holiday           | HR Systems Officer Holiday           |          |        |  |
| 27                                      | 28                                   | 29                                   | 30                                   | 31                                   | 1        | 2      |  |
| HR Systems Officer Bank holiday         | HR Systems Officer Bank holiday      | 🔀 HR Systems Officer Company holiday | HR Systems Officer Holiday           | HR Systems Officer Holiday           |          |        |  |

## • This will show your bank holiday bookings:

| My calendar   Today  Coday  December 2021 |                                      |                                      |                                      |                                      |          |        |  |
|-------------------------------------------|--------------------------------------|--------------------------------------|--------------------------------------|--------------------------------------|----------|--------|--|
| V M Rextime Holday More filters -         |                                      |                                      |                                      |                                      |          |        |  |
| Monday                                    | Tuesday                              | Wednesday                            | Thursday                             | Friday                               | Saturday | Sunday |  |
| 29                                        | 30                                   | 1                                    | 2                                    | 3                                    | 4        | 5      |  |
| 07:24 HR Systems Officer Working day      | 07:24 HR Systems Officer Working day | 07:24 HR Systems Officer Working day | 07:24 HR Systems Officer Working day | 07:24 HR Systems Officer Working day |          |        |  |
| 6                                         | 7                                    | 8                                    | 9                                    | 10                                   | 11       | 12     |  |
| 07:24 HR Systems Officer Working day      | 07:24 HR Systems Officer Working day | 07:24 HR Systems Officer Working day | 07:24 HR Systems Officer Working day | 07:24 HR Systems Officer Working day |          |        |  |
|                                           |                                      |                                      |                                      | 12:45 HR Systems Officer Holiday     |          |        |  |
| 13                                        | 14                                   | 15                                   | 16                                   | 17                                   | 18       | 19     |  |
| 07:24 HR Systems Officer Working day      | 07:24 HR Systems Officer Working day | 07:24 HR Systems Officer Working day | HR Systems Officer Holiday           | 07:24 HR Systems Officer Working day |          |        |  |
|                                           |                                      | 12:45 HR Systems Officer Holiday     |                                      |                                      |          |        |  |
| 20                                        | 21                                   | 22                                   | 23                                   | 24                                   | 25       | 26     |  |
| HR Systems Officer Holiday                | HR Systems Officer Holiday           | HR Systems Officer Holiday           | HR Systems Officer Holiday           | HR Systems Officer Holiday           |          |        |  |
| 27                                        | 28                                   | 29                                   | 30                                   | 31                                   | 1        | 2      |  |
| HR Systems Officer Bank holiday           | HR Systems Officer Bank holiday      | HR Systems Officer Company holiday   | HR Systems Officer Holiday           | HR Systems Officer Holiday           |          |        |  |

# • This will show the extra day at Christmas (Company Holiday):

| My calendar 👻 Today                  | < > December 2021                    |                                      |                                      |                                      |          |                |
|--------------------------------------|--------------------------------------|--------------------------------------|--------------------------------------|--------------------------------------|----------|----------------|
| All Flexitime Holiday                | More filters 👻                       |                                      |                                      |                                      |          | Day Week Month |
| Monday                               | Tuesday                              | Wednesday                            | Thursday                             | Friday                               | Saturday | Sunday         |
| 29                                   | 30                                   | 1                                    | 2                                    | 3                                    | 4        | 5              |
| 07:24 HR Systems Officer Working day | 07:24 HR Systems Officer Working day | 07:24 HR Systems Officer Working day | 07:24 HR Systems Officer Working day | 07:24 HR Systems Officer Working day |          |                |
| 6                                    | 7                                    | 8                                    | 9                                    | 10                                   | 11       | 12             |
| 07:24 HR Systems Officer Working day | 07:24 HR Systems Officer Working day | 07:24 HR Systems Officer Working day | 07:24 HR Systems Officer Working day | 07:24 HR Systems Officer Working day |          |                |
|                                      |                                      |                                      |                                      | 12:45 HR Systems Officer Holiday     |          |                |
| 13                                   | 14                                   | 15                                   | 16                                   | 17                                   | 18       | 19             |
| 07:24 HR Systems Officer Working day | 07:24 HR Systems Officer Working day | 07:24 HR Systems Officer Working day | HR Systems Officer Holiday           | 07:24 HR Systems Officer Working day |          |                |
|                                      |                                      | 12:45 HR Systems Officer Holiday     |                                      |                                      |          |                |
| 20                                   | 21                                   | 22                                   | 23                                   | 24                                   | 25       | 26             |
| HR Systems Officer Holiday           | HR Systems Officer Holiday           | 🔁 HR Systems Officer Holiday         | HR Systems Officer Holiday           | HR Systems Officer Holiday           |          |                |
| 27                                   | 28                                   | 29                                   | 30                                   | 31                                   | 1        | 2              |
| HR Systems Officer Bank holiday      | HR Systems Officer Bank holiday      | HR Systems Officer Company holiday   | HR Systems Officer Holiday           | HR Systems Officer Holiday           |          |                |

You can also see your working pattern that is recorded in Your HR. This is in hours and minutes.

| My calendar                          |                                      |                                      |                                      |                                      |          |                |
|--------------------------------------|--------------------------------------|--------------------------------------|--------------------------------------|--------------------------------------|----------|----------------|
| All Flexitime Holiday                | More filters 👻                       |                                      |                                      |                                      |          | Day Week Month |
| Monday                               | Tuesday                              | Wednesday                            | Thursday                             | Friday                               | Saturday | Sunday         |
| 29                                   | 30                                   | 1                                    | 2                                    | 3                                    | 4        | 5              |
| 07:24 HR Systems Officer Working day | 07:24 HR Systems Officer Working day | 07:24 HR Systems Officer Working day | 07:24 HR Systems Officer Working day | 07:24 HR Systems Officer Working day |          |                |
| 6                                    | 7                                    | 8                                    | 9                                    | 10                                   | 11       | 12             |
| 07:24 HR Systems Officer Working day | 07:24 HR Systems Officer Working day | 07:24 HR Systems Officer Working day | 07:24 HR Systems Officer Working day | 07:24 HR Systems Officer Working day |          |                |
|                                      |                                      |                                      |                                      | 12:45 HR Systems Officer Holiday     |          |                |
| 13                                   | 14                                   | 15                                   | 16                                   | 17                                   | 18       | 19             |
| 07:24 HR Systems Officer Working day | 07:24 HR Systems Officer Working day | 07:24 HR Systems Officer Working day | HR Systems Officer Holiday           | 07:24 HR Systems Officer Working day | >        |                |
|                                      |                                      | 12:45 HR Systems Officer Holiday     |                                      |                                      |          |                |
| 20                                   | 21                                   | 22                                   | 23                                   | 24                                   | 25       | 26             |
| HR Systems Officer Holiday           | HR Systems Officer Holiday           | HR Systems Officer Holiday           | HR Systems Officer Holiday           | HR Systems Officer Holiday           |          |                |
| 27                                   | 28                                   | 29                                   | 30                                   | 31                                   | 1        | 2              |
| HR Systems Officer Bank holiday      | HR Systems Officer Bank holiday      | HR Systems Officer Company holiday   | HR Systems Officer Holiday           | HR Systems Officer Holiday           |          |                |

#### To Amend a Holiday

- You, as the employee can only amend annual leave if the dates are in the future, if they have already happened, then you need to contact your manager, who can adjust the dates for you or delete the absence.
- You need to go to the "View all holidays" link from the Overview
- You then select the relevant absence that you want to amend.

| o request leave, please click on SAVE after you have entered the details. The option 'Boo<br>aliday, should only be used to make another holiday request. |
|----------------------------------------------------------------------------------------------------|
| *Absence type (required)                                                                                                    |
| Personal holiday 👻                                                                                                    |
| *Holiday period (required)                                                                                                    |
| Full day × 👻                                                                                                    |
| Start date (dd/mm/yyyy) (required)     01/08/2022                                                                                                    |
| *Position (required)                                                                                                    |
| HR Systems Officer (07/08/2013, Application Support, 529300001, PA1002854) (Current)                                                                      |
| Notes                                                                                                    |
|                                                                                                    |
| Authorisation                                                                                                    |
|                                                                                                    |

• Amend the Holiday Period and/or the Start Date and End Date, as required

You can also amend the Notes field

- Click on **Save**, do not click "Book holiday", this will start a new absence record and won't save the previous entry.
- On the screen above, the Dates and/or Duration will have been updated and it will say **Awaiting Authorisation**.

## To Cancel a Holiday

- Click on the red **Delete** button at the bottom of the page
- A pop-up window will appear asking 'Are you sure you want to delete this record?' Choose OK or Cancel.
- If you choose OK, the Holiday will be removed from your list of Holidays.

#### Notifications

- An email request to your manager will be automatically generated.
- Once your manager has approved your request, you will get an email to confirm
- Remember that if you amend or cancel holiday, it <u>does not</u> update your Microsoft Calendar

For further information or support please refer to <u>Your HR</u> on the Intranet or please log a request through the HR Service Desk.

| Creation Date | 06/05/2022                                                                    |
|---------------|-------------------------------------------------------------------------------|
| Author        | AW                                                                            |
| Review Date   | 01/02/22 AA 10.42 New ESS<br>22/06/22 AA 10.43 Holiday Entitlement<br>Summary |